## **Customer Search and Management in Web Portal**

You may now search for and manage customer records in Web Portal.

- 1. First, go to portal.agiletix.com.
- 2. Log into your account with your Username, Password, and Domain.

| Username: |                        |
|-----------|------------------------|
| Domain:   | *                      |
| Stay      | logged in for 2 weeks. |
| Forgot    | Your Password          |
| Logi      | n                      |
|           |                        |

3. Click the **Customer Icon** on the left side of the screen.

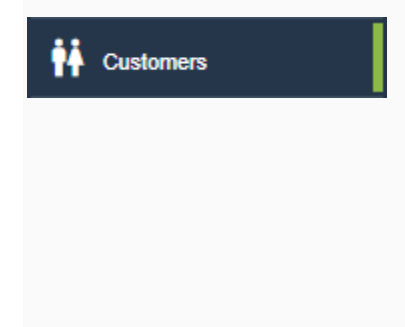

4. To Search for an existing customer, enter the name of the customer or a **Keyword** such as an address, phone number, or email address. Or, if you need to create a new customer, click **Add Customer** at the bottom of the page.

| Agile T | heater (QA)    | : •               |                                     |                   |  |
|---------|----------------|-------------------|-------------------------------------|-------------------|--|
| + A     | DD CUSTOME     | R                 |                                     |                   |  |
| Search  | Zap Branniga   | n<br>Show In-Acti | ve Include Related                  |                   |  |
|         | Name           | Customer #        | Address                             | Related Customers |  |
| 1       | Brannigan, Zap | 3929992           | 55 Main Street Monteagle, TN 373567 |                   |  |
|         |                |                   |                                     |                   |  |

- 5. A list of matching criteria should appear.
- 6. Click the **Pencil** icon next to the customer name to edit.

| Name           | Customer #       | Address                             | Related Customers |
|----------------|------------------|-------------------------------------|-------------------|
| <b>E</b> tanni | gan, Zap 3929992 | 55 Main Street Monteagle, TN 373567 |                   |

7. From this page, you are able to edit customer information by clicking on the field you want to edit.

| Customer         |                                                           |
|------------------|-----------------------------------------------------------|
| Properties       |                                                           |
| Customer #:      | 3929992                                                   |
|                  | ✓ Enabled                                                 |
|                  | Business                                                  |
| Prefix:          |                                                           |
| First name:      | Zap                                                       |
| Middle name:     |                                                           |
| Last name:       | Brannigan                                                 |
| Suffix:          |                                                           |
| Web Address :    |                                                           |
| Email:           | noreply@agiletix.com                                      |
|                  | Check here to receive email from the Belcourt Theatre     |
|                  | Receive email related to TixNash                          |
| Web Logins       |                                                           |
| 前 🔀 zappy1       | 03/23/2018 12:44 PM                                       |
| Addresses        |                                                           |
| Primary address: | 55 Main Street Suite 3 Monteagle, TN 373567 United States |
| Add New Address  |                                                           |
| Phone Numbers    |                                                           |
| Primary:         |                                                           |
| e 1              |                                                           |

8. You can upload an image that can be used on memberships cards and festival passes. Click the upload button and select the image from your computer.

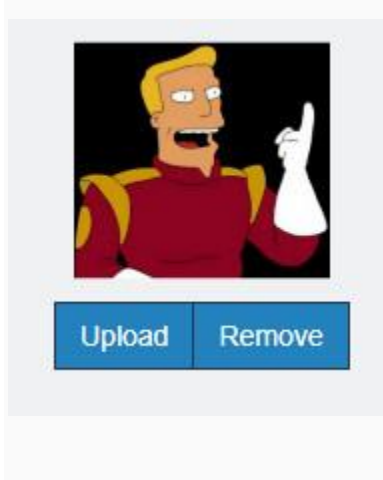

9. If the Customer does not have an online account but wants to create one, click the **Send Account Create Email** button to email them the account link.

Send Account Create Email

10. If they already have a **Web Login** but have forgotten their password, click the envelope button to send them the password reset email.

| Web Logins       |                                                           |
|------------------|-----------------------------------------------------------|
| 🛅 🖂 zappy1       | 03/23/2018 12:44 PM                                       |
| Addresses        |                                                           |
| Primary address: | 55 Main Street Suite 3 Monteagle, TN 373567 United States |
| Add New Address  |                                                           |
| Phone Numbers    |                                                           |
| Primary:         |                                                           |
| Secondary:       |                                                           |
| Notes:           |                                                           |
|                  |                                                           |
|                  | Operator Notice                                           |
|                  |                                                           |

11. You can also view and edit **Questions** that have been set up.

| Questions : Extra I          | nfo      |  |
|------------------------------|----------|--|
| Salutation                   |          |  |
| What is your date of birth?* | 1/1/1000 |  |

12. From this page, you can also view and add memberships. (Click to learn more about Adding and Managing Memberships in Web Portal)

13. **Customer Relationships** can be established on this page. Relationships can be a spouse, child, co-worker, etc. Click **Add New Related Customer** to search for a customer record. This ties them together as a household or contact.

| Customer Relationship    | S | _ |  |
|--------------------------|---|---|--|
| Add New Related Customer |   |   |  |

• Click the Search Bar and enter the customers' name in the search field.

| Relationship Edit |                     |   |
|-------------------|---------------------|---|
| Customer          | 3939991: Kif Kroker | • |
| Туре              | Contact             | • |
| Accept Cancel     |                     |   |

• From the drop-down, select the **Relationship Type**. (i.e. **Contact**, **Sold For**, or **Business**). **NOTE:** Additional Types can be added if needed. Contact your Client Support Rep for more information.

| Relationship Edit |                     |   |
|-------------------|---------------------|---|
| Customer          | 3939991: Kif Kroker | v |
| Туре              | Contact             | • |
|                   | Contact             |   |
| Accept Cancel     | Business            |   |
|                   | Sold For            |   |

14. To assign a touch point to a customer record that you need to assign to a member of your staff, click the **Add New Touch Point** icon.

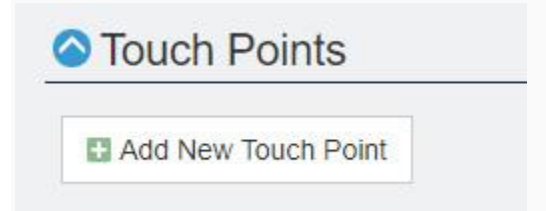

• On the **Touch Point** page, enter in the subject of your touch point, the type of touch point, and to whom this task should be assigned.

| То | uch Point                                                                                                    |                            |
|----|----------------------------------------------------------------------------------------------------|----------------------------|
| 1  | Add Touch Point                                                                                                    |                            |
|    | Customer Name: Zap Branniga<br>Created Date: Mar-26-2018 11:<br>Updated Date: Mar-26-2018 11:<br>Created By: Hannah Steward | in<br>50 AM<br>50 AM       |
|    | Subject                                                                                                    | Please Contact this custom |
|    | Touch Point Type                                                                                                    | Phone V                    |
|    | Assigned User                                                                                                    | Hannah Steward 🐻 👻         |
|    |                                                                                                    | Due Date                   |
|    |                                                                                                    |                            |
|    | Comments                                                                                                    |                            |
|    |                                                                                                    |                            |
|    |                                                                                                    |                            |
|    |                                                                                                    |                            |
|    |                                                                                                    |                            |
|    |                                                                                                    |                            |

• If you want to add a due date for this task, check the **Due Date** box, and enter the due date and time in the box that appears.

| Touch Point                                                                             |                                                              |                       |                     |        |     |     |     |                            |
|-----------------------------------------------------------------------------------------|--------------------------------------------------------------|-----------------------|---------------------|--------|-----|-----|-----|----------------------------|
| Add Touch I                                                                             | Point                                                        |                       |                     |        |     |     |     |                            |
| Customer Name: Zap<br>Created Date: Mar-26<br>Updated Date: Mar-2<br>Created By: Hannah | 9 Brannigan<br>6-2018 01:26 PM<br>6-2018 01:26 PM<br>Steward |                       |                     |        |     |     |     |                            |
| Subject                                                                                 | Pleas                                                        | e Con                 | tact t              | his Cu | sta |     |     |                            |
| Touch Point Type                                                                        | Phone                                                        | ŧ                     |                     |        |     | *   |     |                            |
| Assigned User                                                                           | Hann                                                         | ah Ste                | ward                |        | 5   | +   |     |                            |
|                                                                                         | 🗾 Due                                                        | Date                  | 6                   |        |     |     |     |                            |
|                                                                                         | Mar-3                                                        | 0-201                 | <mark>8 12</mark> : | 00 AM  | ſ   |     | G   |                            |
|                                                                                         | Marcl                                                        | n <mark>, 2</mark> 01 | 8 🕶                 |        |     | •   |     |                            |
| Comments                                                                                | Sun                                                          | Mon                   | Tue                 | Wed    | Thu | Fri | Sat | t renewing his membership. |
|                                                                                         | 25                                                           | 26                    | 27                  | 28     | 1   | 2   | 3   |                            |
|                                                                                         | 4                                                            | 5                     | 6                   | 7      | 8   | 9   | 10  |                            |
|                                                                                         | 11                                                           | 12                    | 13                  | 14     | 15  | 16  | 17  |                            |
|                                                                                         | 18                                                           | 19                    | 20                  | 21     | 22  | 23  | 24  |                            |
|                                                                                         | 25                                                           | 26                    | 27                  | 28     | 29  | 30  | 31  |                            |
|                                                                                         |                                                              |                       |                     |        |     |     |     |                            |

• If you have contacted this customer by the assigned due date, you can click the box next to Completed.

 If you have any other comments or notes to take about this customer, you can put them in the comment box under the touch point screen. Click Apply to save.

| ouch Point                                                                   |                                                                    |
|------------------------------------------------------------------------------|--------------------------------------------------------------------|
| Created Date: Mar-26-20<br>Updated Date: Mar-26-20<br>Created By: Hannah Ste | rannigan<br>018 01:26 PM<br>018 01:26 PM<br>eward                  |
| Subject                                                                      | Please Contact this Custor                                         |
| Touch Point Type                                                             | Phone 👻                                                            |
| Assigned User                                                                | Hannah Steward 🐻 👻                                                 |
|                                                                              | Due Date                                                           |
|                                                                              | Mar-30-2018 12:00 AM                                               |
|                                                                              | Completed                                                          |
| Comments                                                                     | This customer needs to be contacted about renewing his membership. |
|                                                                              |                                                                    |
| Apply                                                                        |                                                                    |

14. From this Page, you can also manage the **Account Benefits** for a customer/member (Click to learn how to <u>Add and Manage Account Benefits in Web Portal</u>).

| Account Benefits        |  |  |
|-------------------------|--|--|
| Add New Account Benefit |  |  |

15. In Orders, you can review the order history in that customer's record along with a summary of that activity for that order.

|            | Order Number                                                        | Buyer Type                        | Order Date           |
|------------|---------------------------------------------------------------------|-----------------------------------|----------------------|
|            | 6454589                                                             | AMS - Standard                    | Mar-23-2018 10:41 AM |
|            |                                                                     |                                   |                      |
|            |                                                                     |                                   |                      |
| s          | Summary of A                                                        | ctivity                           |                      |
| s          | Summary of A                                                        | ctivity                           |                      |
| S          | Summary of Ac                                                       | ctivity<br>.) : Event - General A | dmission             |
| S          | Theatre (QA                                                         | ctivity<br>) : Event - General A  | dmission             |
| oun        | Theatre (QA                                                         | ctivity<br>) : Event - General A  | dmission             |
| oun<br>mou | Theatre (QA<br>Theatre (QA<br>t: 5<br>int: 100<br>int (minimum): 10 | ctivity<br>.) : Event - General A | dmission             |

16. Once you have made all the necessary changes to the customer's record, click the **Save Changes** button at the bottom of the screen.

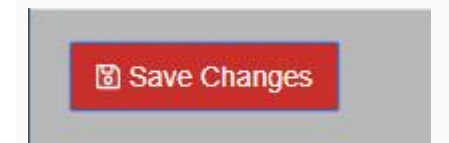